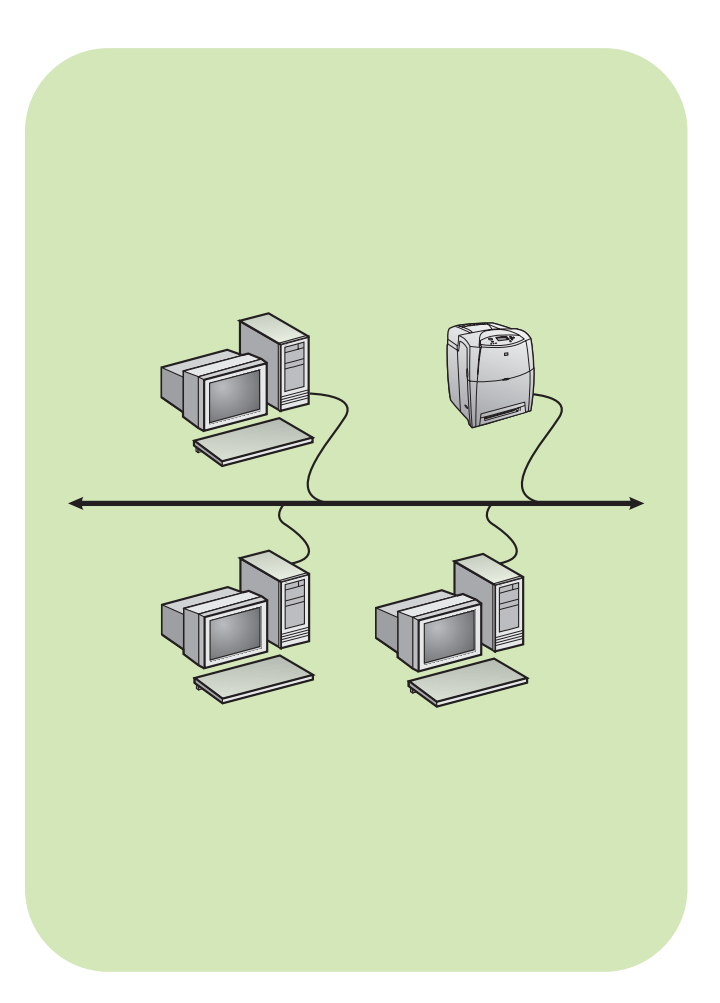

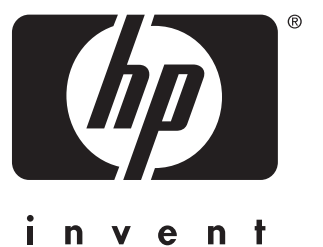

install asentaa installation installasjon installation kurulum

network verkko nätverk nettverk netværk ağ

### Copyright

© 2004 Copyright Hewlett-Packard Development Company, L.P.

Reproduction, adaptation or translation without prior written permission is prohibited, except as allowed under the copyright laws.

The information contained herein is subject to change without notice.

The only warranties for HP products and services are set forth in the express warranty statements accompanying such products and services. Nothing herein should be construed as constituting an additional warranty. HP shall not be liable for technical or editorial errors or omissions contained herein.

Part number: 5851-2339

Edition 1, 11/2004

#### **Trademark Acknowledgements**

Windows® is a U.S. registered trademark of Microsoft Corporation.

# Networked and shared printer install guide for Windows OSs

English

HP recommends that you use the HP software installer on the CD to set up printer drivers for the network configurations described here. The installer utility is available on the CD that comes with the printer. You are not required to install additional printer software using this installer.

You can also set up these configurations using the Add Printer Wizard, but instructions on how to do this are not included here. See the *User Guide*, located on the CD that shipped with the printer, for these instructions and for more detailed instructions on using the installer. Instructions for other operating systems can also be found there. The HP JetDirect Administrator Guide and the Installation Notes, also located on the CD, have additional instructions.

# Possible network configurations

Four possible network printer configurations include:

- A. Network port-connected printer configuration (direct mode or peer-to-peer printing)
- B. Network port-connected and shared printer (client-server printing)
- C. Direct-connected shared printer (client-server printing)
- D. PC client setup

The following sections provide information about each network configuration and provide basic installation information.

# A. Network port-connected printer configuration (direct mode or peer-to-peer printing)

The printer is connected directly to the network and all PCs or clients print directly to the printer.

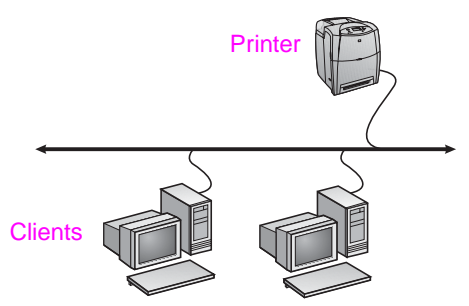

- Recommended for groups of 10 to 20 users or small offices.
- Requires a network connection on the printer or an internal or external print server. If the printer does not have one, use configuration C below.
- Installation overview:
  - Hardware setup plug the printer directly into the network using a network cable.
  - Run the CD that came with the printer and follow the steps below for each PC to enable printing.
  - Information required during software setup printer hardware or IP address obtained from page 2 of the printer configuration page.

#### Installation steps:

- 1. Print a configuration page and note the IP address on the second page under "TCP/IP". For instructions on how to print the configuration page, see the printer's User Guide on the CD. If the IP address is 0.0.0.0 or 192.0.0.192, wait 5 to 10 minutes and print a configuration page again. The network software should assign an IP address to your printer. If it does not, or if you want to assign a particular IP address, go to the instructions at the end of this document.
- Insert the CD that came with the printer. The software installer should start without assistance. Click on Install Printer. If the software installer does not start, browse to setup.exe in the root directory of the CD and double-click on it; then click on Install Printer.

- 3. Select the language you would like the installer to display and accept the License Agreement.
- 4. On the Printer Connection screen, select **Connected via the** network.
- 5. On the Network Setup screen, select **Basic network setup for** a PC or server.
- 6. On the Identify Printer screen, identify the printer either by searching or by specifying a hardware or IP address. In most cases, an IP address is assigned but you can change it later in step 8.
- If you specified your IP address, you will be asked if this is the printer you want to install to. If you searched for printers, you will be asked to choose one of the printers found to install to.
- 8. On the confirm settings dialog, you may change the IP address of the printer by clicking Change TCP/IP Settings.
- 9. Select the model of the printer.
- 10. If you want the typical software installed, select **Typical Installation**; or, if you want to select the software to be installed, select **Custom Installation**.
- 11. Give the printer a name to be used in the Printers folder.
- 12. On the Printer Sharing screen, select Not Shared.
- 13. Provide a location and descriptive information if you want.
- 14. Allow the installation to complete.

# B. Network port-connected and shared printer (client-server printing)

The printer is connected to the network and installed on a network server. The server then manages the printing.

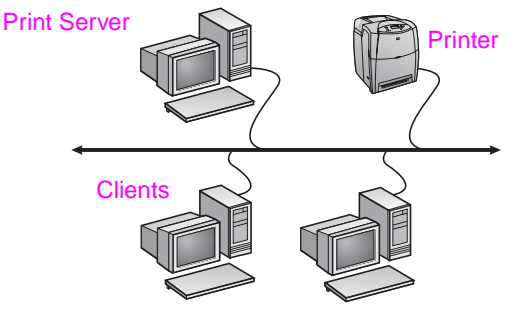

- Recommended for larger workgroups, more than 30 users. Allows administrator control of client printer driver settings.
- Requires a network connection on the printer or an internal or external print server. If the printer does not have a network connection, use configuration C below.
- Installation overview:
  - Hardware setup plug the printer directly into the network using a network cable.
  - Run the CD that came with the printer on the server PC to enable printing.
- Information required during software setup:
  - Determine the printer's hardware or IP address, obtained from page 2 of the printer configuration page. For instructions on how to print the configuration page see the printer's User Guide on the CD.
  - Decide on a printer share name.

#### Installation steps:

 Print a configuration page and note the IP address on the second page under "TCP/IP". For instructions on how to print the configuration page, see the printer's User Guide on the CD. If the IP address is 0.0.0.0 or 192.0.0.192, wait 5 to 10 minutes and print a configuration page again. The network software should assign an IP address to your printer. If it does not, or if you want to assign a particular IP address, go to the instructions at the end of this document.

- Insert the CD that came with the printer. The software installer should start without assistance. Click on Install Printer. If the software installer does not start, browse to setup.exe in the root directory of the CD and double-click on it; then click on Install Printer.
- 3. Select the language you would like the installer to display and accept the License Agreement.
- 4. On the Printer Connection screen, select **Connected via the network**.
- 5. On the Network Setup screen, select **Basic network setup for** a PC or server.
- 6. On the Identify Printer screen, identify the printer either by searching or by specifying a hardware or IP address. In most cases, an IP address is assigned but you can change it later in step 8.
- If you specified your IP address, you will be asked if this is the printer you want to install to. If you searched for printers, you will be asked to choose one of the printers found to install to.
- 8. On the confirm settings dialog, you may change the IP address of the printer by clicking Change TCP/IP Settings.
- 9. Select the model of the printer.
- 10. If you want the typical software installed, select **Typical Installation**; or, if you want to select the software to be installed, select **Custom Installation**.
- 11. Give the printer a name to be used in the Printers folder.
- 12. On the Printer Sharing screen, select **Share As** and give the printer a share name.
- 13. If you are sharing the printer with other PCs running operating systems different than the PC you are using, then on the Client Driver Support screen, select the drivers for those operating systems.
- 14. For Windows 2000 and XP, you can provide location and descriptive information if you want.
- 15. Allow the installation to complete.

# C. Direct-connected shared printer (client-server printing)

The printer is connected to a PC using a USB or parallel cable and is shared out to other PCs or clients on the network.

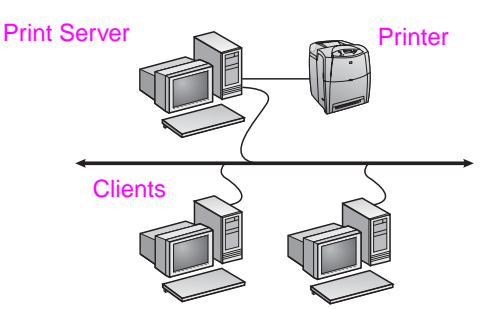

- Recommended for printers that do not have a network connection.
- Requires the printer to be directly connected to a PC with either a parallel or USB cable.
- Installation Overview:
  - Run the CD, which came with the printer, on the server PC to enable printing.
  - Hardware setup plug the printer directly into the PC with a parallel or USB cable.
- Information required during software setup decide on a printer share name.

#### Installation steps:

 Insert the CD that came with the printer. The software installer should start without assistance. Click on Install Printer. If the software installer does not start, browse to setup.exe in the root directory of the CD and double-click on it; then click on Install Printer. For best results do not connect the printer to the PC until you are prompted to do so by the software installer.

- 2. Select the language you would like the installer to display and accept the License Agreement.
- 3. On the Printer Connection screen, select **Connected directly** to this computer.
- 4. On the Connector Type screen, select the type of cable used to connect the printer.
- 5. Select the model of the printer.
- If you want the typical software installed, select Typical Installation; or, if you want to select the software to be installed, select Custom Installation.
- 7. Give the printer a name to be used in the Printers folder.
- 8. Select **Share As** on the Printer Sharing screen and give the printer a share name.
- 9. If you are sharing the printer with other PCs running operating systems different than the PC you are using, then on the Client Driver Support screen, select the drivers for those operating systems.
- 10. For Windows 2000 and XP you can provide location and descriptive information if you want.
- 11. Allow the installation to complete.

### D. PC client setup

- Recommended when the printer has already been connected to a PC and shared, or connected directly to the network, that is the printer is shared on the network using configurations B or C above.
- Run the CD that came with the printer on the client PC to enable printing.
- Information required during software setup a server and printer share name \\server-name\printer-share-name.

#### Installation steps:

- Insert the CD that came with the printer. The software installer should start without assistance. Click on Install Printer. If the software installer does not start, browse to setup.exe in the root directory of the CD and double-click on it; then click on Install Printer.
- 2. Select the language you would like the installer to display and accept the License Agreement.
- 3. On the Printer Connection screen, select **Connected via the network**.
- 4. On the Network Setup screen, select **Client setup for** client-server printing.
- 5. On the Specify Network Path screen, identify the printer by entering the server and printer share name or by browsing to the printer.
- 6. Select the model of the printer.
- If you want the typical software installed, select **Typical** Installation; or, if you want to select the software to be installed, select **Custom Installation**.
- 8. Allow the installation to complete.

## Manually configure an IP address

The printer can automatically pick up an IP address from your network BootP/DHCP server, or it can be configured from software. But if you wish to assign a particular IP address to your printer, you can configure an IP address manually from the printer control panel.

Press the Menu button on the printer control panel and locate the JETDIRECT menu. Typically, you will select the CONFIGURE DEVICE menu, then the I/O menu, and then the JETDIRECT menu. In the JETDIRECT menu, select the TCP/IP menu, the CONFIG METHOD menu, and then select MANUAL. A MANUAL SETTINGS item is added to the TCP/IP menu. Use the MANUAL SETTINGS menu and your control-panel keys to set the values for IP ADDRESS, SUBNET MASK, DEFAULT GATEWAY, SYSLOG SERVER and IDLE TIMEOUT.

# Installationsvejledning for netværksprinter og delt printer til Windows OS-systemer

HP anbefaler, at du bruger det installationsprogram til HP-softwaren, som findes på cd'en, når du vil konfigurere printerdriverne til de netværkskonfigurationer, der er beskrevet her. Installationsprogrammet findes på den čd, der følger med printeren. Når du bruger installationsprogrammet, kræves der ikke yderligere printersoftware.

Du kan også udføre disse konfigurationer ved hjælp af guiden Tilføj printer, og instruktionerne i brugen af guiden er ikke beskrevet her. Disse instruktioner og yderligere vejledning i brugen af installationsprogrammet finder du i Brugervejledning, på den cd, der fulgte med printeren. Der kan du også finde instruktioner i andre operativsystemer, HP JetDirect Administrator Guide og installationsbemærkningerne findes også på cd'en og indeholder vderligere veiledning.

# Mulige netværkskonfigurationer

Du kan konfigurere netværksprinteren på fire måder:

- Printerkonfiguration med tilslutning til netværksport (direkte udskrivning eller peer-to-peer udskrivning) Α.
- R Delt printer med tilslutning til netværksport (klient-server-udskrivning)
- C. Delt printer med direkte tilslutning (klient-server-udskrivning)
- D. Konfiguration af en pc-klient

Følgende afsnit indeholder oplysninger om de enkelte netværkskonfigurationer og grundlæggende installationsvejledning.

### A. Printerkonfiguration med tilslutning til netværksport (direkte udskrivning eller peer-to-peer udskrivning)

Printeren tilsluttes direkte til netværket og alle computere og klienter udskriver direkte til printeren.

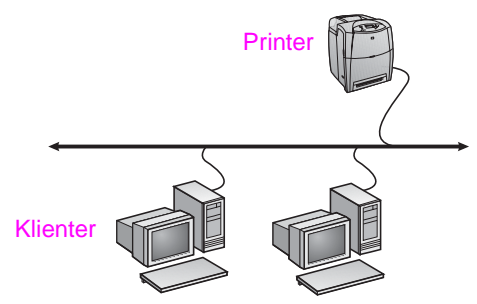

- Anbefales til grupper på 10 20 brugere eller mindre kontorer.
- Kræver en netværkstilslutning på printeren og en intern eller ekstern printerserver. Hvis printeren ikke har en sådan, kan du bruge konfiguration C nedenfor.
- Oversigt over installationen
  - Hardwareopsætning: Tilslut printeren direkte til netværket ved hjælp af et netværkskabel.
  - Kør den cd. der fulgte med printeren, og følg fremgangsmåden nedenfor for hver computer for at aktivere udskrivning.
  - Krævede oplysninger under softwareinstallationen: printerhardware - eller IP-adressen fra side 2 på printerens konfigurationsside.

#### Fremgangsmåde for installation:

1. Udskriv en konfigurationsside, og noter IP-adressen på den anden side under "TCP/IP". Oplysninger om, hvordan konfigurationssiden udskrives, finder du i Brugervejledningen til printeren på cd'en. Hvis IP-adressen er 0.0.0.0 eller 192.0.0.192, skal du vente 5 til 10 minutter og udskrive en konfigurationsside igen. Netværksprogrammet tildeler normalt en IP-adresse til printeren. Hvis det ikke er tilfældet, eller hvis du ønsker at tildele en bestemt IP-adresse, skal du gå til vejledningen i slutningen af dette dokument.

- 2. Indfør den cd, der fulgte med printeren. Softwareinstallationsprogrammet starter normalt uden brugerens indgriben. Klik på **Installer printer**. Hvis softwareinstallationsprogrammet ikke starter, skal du gå til setup.exe i cd'ens rodbibliotek og dobbeltklikke på filen. Klik derefter på Installer printer.
- 3. Vælg det sprog, som installationsprogrammet skal vises på, og accepter licensaftalen.
- Vælg Tilsluttet via netværket i vinduet Printertilslutning.
- 5. Vælg Basisnetværkskonfiguration til computer eller server i vinduet Netværkskonfiguration.
- Find printeren i vinduet Identificer printer ved at søge efter den eller angive en hardware- eller IP-adresse. I de fleste tilfælde tildeles en IP-adresse, men du kan ændre den på et senere tidspunkt i trin 8.
- 7. Hvis du har angivet din IP-adresse, bliver du spurgt, om det er denne printer, du vil bruge til installationen. Hvis du har søgt efter printere, bliver du bedt om at vælge en af printerne til installationen.
- I dialogboksen til bekræftelse af indstillingerne kan du ændre printerens IP-adresse ved at klikke på Skift TCP/IP-indstillinger. Vælg den aktuelle printermodel.
- 10. Hvis du ønsker en typisk softwareinstallation, skal du vælge Standardinstallation, og hvis du vil udvælge den software, du vil installere, skal du vælge Brugerdefineret installation.
- 11. Navngiv printeren, så navnet vises i mappen Printere.
- Vælg Ikke delt i vinduet Printerdeling.
- 13. Angiv en placering og en beskrivelse efter ønske.
- 14. Vent. indtil installationen er fuldført.

#### B. Delt printer med tilslutning til netværksport (klient-server-udskrivning)

Printeren tilsluttes netværket og installeres på en netværksserver. Serveren administrerer derefter udskrivningen.

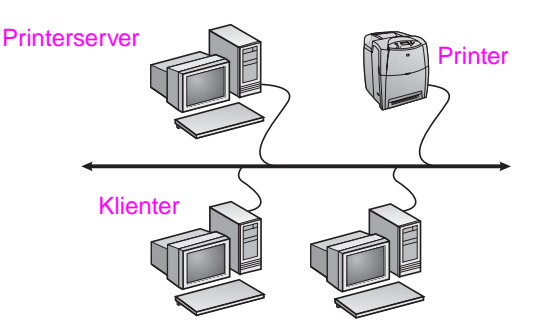

- Anbefales til større arbejdsgrupper med mere end 30 brugere. Muliggør administratorens styring af indstillingerne til klientprinterdriveren.
- Kræver en netværkstilslutning på printeren og en intern eller ekstern printerserver. Hvis printeren ikke har en netværkstilslutning, kan du bruge konfiguration C nedenfor.
- Oversigt over installationen:
  - Hardwareopsætning: Tilslut printeren direkte til netværket ved hjælp af et netværkskabel.
  - Kør den cd, der fulgte med printeren, på servercomputeren for at muliggøre udskrivningen.
- Krævede oplysninger under softwareinstallationen:
  - Find printerens hardware- eller IP-adresse på side 2 på printerens konfigurationsside.
  - Angiv et navn til den delte printer.

#### Fremgangsmåde for installation:

- Udskriv en konfigurationsside, og noter IP-adressen på den anden side under "TCP/IP". Oplysninger om, hvordan konfigurationssiden udskrives, finder du i Brugervejledningen til printeren på cd'en. Hvis IP-adressen er 0.0.0.0 eller 192.0.0.192, skal du vente 5 til 10 minutter og udskrive en konfigurationsside igen. Netværksprogrammet tildeler normalt en IP-adresse til printeren. Hvis det ikke er tilfældet, eller hvis du ønsker at tildele en bestemt IP-adresse, skal du gå til vejledningen i slutningen af dette dokument.
- Indfør den cd, der fulgte med printeren. Softwareinstallationsprogrammet starter normalt uden brugerens indgriben. Klik på Installer printer. Hvis softwareinstallationsprogrammet ikke starter, skal du gå til setup.exe i cd'ens rodbibliotek og dobbeltklikke på filen. Klik derefter på Installer printer.
- 3. Vælg det sprog, som installationsprogrammet skal vises på, og accepter licensaftalen.
- 4. Vælg Tilsluttet via netværket i vinduet Printertilslutning.
- 5. Vælg Basisnetværkskonfiguration til computer eller server i vinduet Netværkskonfiguration.
- 6. Find printeren i vinduet Identificer printer ved at søge efter den eller angive en hardware- eller IP-adresse. I de fleste tilfælde tildeles en IP-adresse, men du kan ændre den på et senere tidspunkt i trin 8.
- Hvis du har angivet din IP-adresse, bliver du spurgt, om det er denne printer, du vil bruge til installationen. Hvis du har søgt efter printere, bliver du bedt om at vælge en af printerne til installationen.
- I dialogboksen til bekræftelse af indstillingerne kan du ændre printerens IP-adresse ved at klikke på Skift TCP/IP-indstillinger.
- 9. Vælg den aktuelle printermodel.
- 10. Hvis du ønsker en typisk softwareinstallation, skal du vælge Standardinstallation, og hvis du vil udvælge den software, du vil installere, skal du vælge Brugerdefineret installation.
- 11. Navngiv printeren, så navnet vises i mappen Printere.
- 12. Vælg **Delt som** i vinduet Printerdeling, og navngiv den delte printer.
- 13. Hvis du deler printeren med andre computere, som benytter andre operativsystemer end den computer, du bruger, skal du vælge driverne for de respektive operativsystemer i vinduet Klientdriversupport.
- 14. For Windows 2000 og XP kan du angive placeringen og en beskrivelse efter ønske.
- 15. Vent, indtil installationen er fuldført.

# C. Delt printer med direkte tilslutning (klient-server-udskrivning)

Printeren er tilsluttet en computer ved hjælp af et USB-kabel eller et parallelt kabel og deles med andre computere eller klienter på netværket.

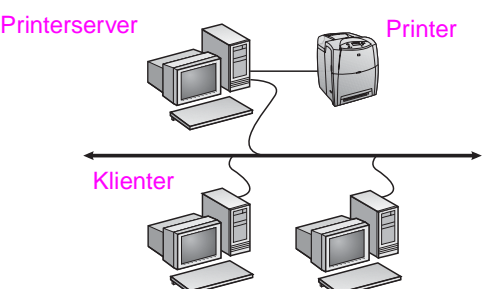

- Anbefales til printere, der ikke har en netværkstilslutning.
- Kræver, at printeren tilsluttes direkte til en computer med et USB-kabel eller et parallelt kabel.
- Oversigt over installationen:
  - Kør den cd, der fulgte med printeren, på servercomputeren for at muliggøre udskrivningen.
  - Hardwareopsætning: Tilslut printeren direkte til computeren med et USB-kabel eller et parallelt kabel.
- Krævede oplysninger under softwareinstallationen: Angiv et navn til den delte printer.

#### Fremgangsmåde for installation:

- Indfør den cd, der fulgte med printeren. Softwareinstallationsprogrammet starter normalt uden brugerens indgriben. Klik på Installer printer. Hvis softwareinstallationsprogrammet ikke starter, skal du gå til setup.exe i cd'ens rodbibliotek og dobbeltklikke på filen. Klik derefter på Installer printer. Opnå det bedste resultat ved at vente med at tilslutte printeren til computeren, før du bliver bedt om det i softwareinstallationsprogrammet.
- 2. Vælg det sprog, som installationsprogrammet skal vises på, og accepter licensaftalen.
- 3. Vælg **Tilsluttet direkte til computeren** i vinduet Printertilslutning.
- 4. Vælg i vinduet Konnektortype den kabeltype, der anvendes til tilslutningen af printeren.
- 5. Vælg den aktuelle printermodel.
- Hvis du ønsker en typisk softwareinstallation, skal du vælge Standardinstallation, og hvis du vil udvælge den software, du vil installere, skal du vælge Brugerdefineret installation.
- 7. Navngiv printeren, så navnet vises i mappen Printere.
- 8. Vælg **Delt som** i vinduet Printerdeling, og navngiv den delte printer.
- Hvis du deler printeren med andre computere, som benytter andre operativsystemer end den computer, du bruger, skal du vælge driverne for de respektive operativsystemer i vinduet Klientdriversupport.
- 10. For Windows 2000 og XP kan du angive placeringen og en beskrivelse efter ønske.
- 11. Vent, indtil installationen er fuldført.

### D. Konfiguration af en pc-klient

- Anbefales, når printeren allerede er tilsluttet en computer og deles med andre computere, eller når printeren er direkte tilsluttet det netværk, hvor printeren deles ved hjælp af konfiguration B eller C ovenfor.
- Kør den cd, der fulgte med printeren, på klientcomputeren for at muliggøre udskrivningen.
- Krævede oplysninger under softwareinstallationen: Angiv navnet på serveren og den delte printer sådan: \\servernavn\delt printers navn.

#### Fremgangsmåde for installation:

- Indfør den cd, der fulgte med printeren. Softwareinstallationsprogrammet starter normalt uden brugerens indgriben. Klik på Installer printer. Hvis softwareinstallationsprogrammet ikke starter, skal du gå til setup.exe i cd'ens rodbibliotek og dobbeltklikke på filen. Klik derefter på Installer printer.
- 2. Vælg det sprog, som installationsprogrammet skal vises på, og accepter licensaftalen.
- 3. Vælg Tilsluttet via netværket i vinduet Printertilslutning.
- Vælg Klientkonfiguration til klient-/serverudskrivning i vinduet Netværkskonfiguration.
- Angiv printeren i vinduet Angiv netværkssti ved at indtaste servernavnet og navnet på den delte printer eller ved at gennemse strukturen og finde printeren.
- 6. Vælg den aktuelle printermodel.
- Hvis du ønsker en typisk softwareinstallation, skal du vælge Standardinstallation, og hvis du vil udvælge den software, du vil installere, skal du vælge Brugerdefineret installation.
- 8. Vent, indtil installationen er fuldført.

### Manuel konfiguration af en IP-adresse

Printeren kan automatisk vælge en IP-adresse via netværkets BootP/DHCP-server, eller den kan konfigureres via softwaren. Men hvis du ønsker at tildele en bestemt IP-adresse til printeren, kan du konfigurere en IP-adresse manuelt via printerens kontrolpanel.

Tryk på knappen Menu på printerens kontrolpanel, og find menuen JETDIRECT. Normalt skal du vælge menuen KONFIGURER ENHED og derefter menuen I/O, hvorefter du kommer til menuen JETDIRECT. I menuen JETDIRECT skal du vælge menuen TCP/IP, menuen KONFIGURER METODE, hvorefter du skal vælge MANUEL. Et punkt med MANUELLE INDSTILLINGER føjes til menuen TCP/IP. Brug menuen MANUELLE INDSTILLINGER og tasterne på kontrolpanelet til at indstille værdier for IP-ADRESSE, UNDERNET MASKE, STANDARD GATEWAY, SYSLOG SERVER og TIMEOUT FOR PAUSE.

# Verkkotulostinten ja jaettujen tulostinten asennusopas Windowsia varten

HP suosittelee, että asennat tässä kuvattujen verkkomääritysten tulostinohjaimet CD-levyn HP-ohjelmiston asennusohjelmalla. Asennusohjelma on tulostimen mukana toimitetulla CD-levyllä. Muita tulostinohjelmistoja ei tarvitse asentaa asennusohjelmalla.

Voit tehdä määritykset myös ohjatulla tulostimen lisäystoiminnolla, mutta tämä opas ei sisällä toiminnon ohjeita. Ohjeet ovat tulostimen mukana toimitetun CD-levyn *käyttöoppaassa*. Siinä on myös asennusohjelman yksityiskohtaisemmat käyttööhjeet. Lisäksi käyttöoppaassa on tietoja muista käyttöjärjestelmistä. Lisätietoja on CD-levyn HP JetDirect -pääkäyttäjän oppaassa ja asennustiedoissa.

## Mahdolliset verkkokokoonpanot

Valittavissa on neljä erilaista verkkotulostinkokoonpanoa:

- Verkkoportin kautta liitetyn tulostimen kokoonpano (suoratulostustila tai vertaistulostus)
- B. Verkkoportin kautta liitetty ja jaettu tulostin (työasema– palvelin-tulostus)
- C. Suoraan liitetty jaettu tulostin (työasema-palvelin-tulostus)
- D. Työasema-asennus

Seuraavissa osissa on tietoja kustakin verkkokokoonpanosta sekä asennuksen perustiedot.

# A. Verkkoportin kautta liitetyn tulostimen kokoonpano (suoratulostustila tai vertaistulostus)

Tulostin on liitetty verkkoon suoraan ja kaikki työasemat tulostavat tulostimeen suoraan.

- 3. Valitse asennettava kieli ja hyväksy käyttöoikeussopimus.
- 4. Valitse Tulostinyhteys-ikkunassa Kytketty verkon kautta.
- 5. Valitse Verkkoasennus-ikkunassa Perusverkkoasennus tietokoneeseen tai palvelimeen.
- Yksilöi tulostin Tulostimen tunnistaminen -ikkunassa etsimällä tai määrittämällä sille laite- tai IP-osoite. Useimmissa tapauksissa IP-osoite on määritetty, mutta voit muuttaa sen myöhemmin vaiheessa 8.
- Jos määritit IP-osoitteesi, sinulta kysytään, haluatko asentaa sen tähän tulostimeen. Jos etsit tulostimia, sinua pyydetään valitsemaan löydetyistä tulostimista se, johon haluat asentaa.
- Vahvistettaessa Asetukset-valintaikkunaa voit vaihtaa tulostimen IP-osoitteen napsauttamalla Muuta TCP/IP-asetuksia -painiketta.
- 9. Valitse tulostimen malli
- Jos haluat asentaa tavallisimmat komponentit, valitse Normaali asennus. Jos haluat valita asennettavat ohjelmat, valitse Mukautettu asennus.
- 11. Anna tulostimelle nimi, joka näkyy Tulostimet-kansiossa.
- 12. Valitse Tulostimen jakaminen -ikkunassa Ei jaettu.
- 13. Määritä halutessasi sijainti ja kuvaus.
- 14. Odota, kunnes asennusohjelma on suoritettu loppuun.

# B. Verkkoportin kautta liitetty ja jaettu tulostin (työasema-palvelin-tulostus)

Tulostin on liitetty verkkoon ja asennettu tulostuspalvelimelle. Palvelin huolehtii tulostamisesta.

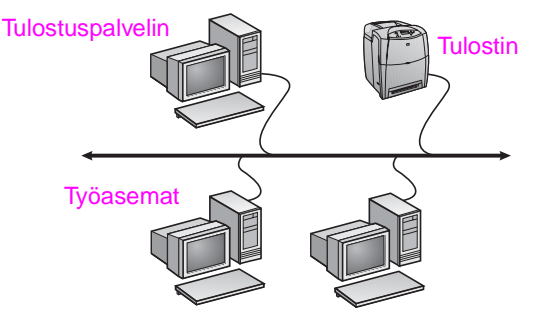

- Suositellaan suurehkoille, yli 30 käyttäjän työryhmille. Järjestelmänvalvoja voi hallita työasemien tulostinohjainten asetuksia.
- Tulostimessa on oltava verkkoliitäntä tai käytettävissä on oltava sisäinen tai ulkoinen tulostuspalvelin. Jos tulostimessa ei ole verkkoliitäntää, käytä kokoonpanoa C.
- Asennus:
  - Laitteiston asennus liitä tulostin verkkoon suoraan verkkokaapelilla.
  - Ota tulostustoiminto käyttöön suorittamalla palvelimella asennusohjelma tulostimen mukana toimitetulta CD-levyltä.
- Ohjelmiston asennuksen aikana tarvittavat tiedot:
  - Määritä tulostimen laiteosoite tai IP-osoite, joka on tulostimen asetussivulla 2.
  - Määritä tulostimen jakonimi.

#### Asennusvaiheet:

Tulosta asetussivu ja merkitse IP-osoite toisen sivun kohtaan TCP/IP. Saat lisätietoja astussivun tulostamisesta CD-levyllä olevasta tulostimen käyttöoppaasta User Guide. Jos IP-osoite on 0.0.0 tai 192.0.0.192, odota 5 - 10 minuuttia ja tulosta asetussivu uudelleen. Verkon ohjelmisto määrittää IP-osoitteen tulostinta varten. Jos ohjelmisto ei tätä määritystä tee tai haluat määrittää tietyn IP-osoitteen, siirry tämän asiakirjan lopussa oleviin ohjeisiin.

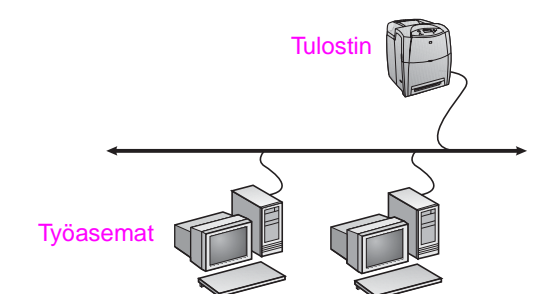

- Suositellaan 10 20 käyttäjälle tai pieniin toimistoihin.
- Tulostimessa on oltava verkkoliitäntä tai käytettävissä on oltava sisäinen tai ulkoinen tulostuspalvelin. Jos tulostimessa ei ole liitäntää, käytä kokoonpanoa C.
- Asennus:
  - Laitteiston asennus liitä tulostin verkkoon suoraan verkkokaapelilla.
  - Ota tulostustoiminto käyttöön suorittamalla tulostimen mukana toimitetulta CD-levyltä seuraavat vaiheet kussakin työasemassa.
  - Ohjelmiston asennuksen aikana tarvittavat tiedot tulostinlaitteen osoite tai IP-osoite, jonka näet tulostimen asetussivulla 2.

#### Asennusvaiheet:

- Tulosta asetussivu ja merkitse IP-osoite toisen sivun kohtaan TCP/IP. Saat lisätietoja astussivun tulostamisesta CD-levyllä olevasta tulostimen käyttöoppaasta User Guide. Jos IP-osoite on 0.0.00 tai 192.0.0.192, odota 5 - 10 minuuttia ja tulosta asetussivu uudelleen. Verkon ohjelmisto määrittää IP-osoiteen tulostinta varten. Jos ohjelmisto ei tätä määritystä tee tai haluat määrittää tietyn IP-osoitteen, siirry tämän asiakirjan lopussa oleviin ohjeisiin.
- Aseta tulostimen mukana toimitettu CD-levy CD-asemaan. Ohjelmisto-CD-levyn pitäisi käynnistyä automaattisesti. Napsauta Asenna tulostin. Jos asennusohjelmisto ei käynnisty, etsi CD-levyn juurihakemistosta setup.exe ja kaksoisnapsauta sitä. Napsauta sitten Asenna tulostin.

1

Suom

- Aseta tulostimen mukana toimitettu CD-levy CD-asemaan. Ohjelmisto-CD-levyn pitäisi käynnistyä automaattisesti. Napsauta Asenna tulostin. Jos asennusohjelmisto ei käynnisty, etsi CD-levyn juurihakemistosta setup.exe ja kaksoisnapsauta sitä. Napsauta sitten Asenna tulostin.
- 3. Valitse asennettava kieli ja hyväksy käyttöoikeussopimus.
- 4. Valitse Tulostinyhteys-ikkunassa Kytketty verkon kautta.
- 5. Valitse Verkkoasennus-ikkunassa Perusverkkoasennus tietokoneeseen tai palvelimeen.
- Yksilöi tulostin Tulostimen tunnistaminen -ikkunassa etsimällä tai määrittämällä sille laite- tai IP-osoite. Useimmissa tapauksissa IP-osoite on määritetty, mutta voit muuttaa sen myöhemmin vaiheessa 8.
- Jos määritit IP-osoitteesi, sinulta kysytään, haluatko asentaa sen tähän tulostimeen. Jos etsit tulostimia, sinua pyydetään valitsemaan löydetyistä tulostimista se, johon haluat asentaa.
- Vahvistettaessa Asetukset-valintaikkunaa voit vaihtaa tulostimen IP-osoitteen napsauttamalla Muuta TCP/IP-asetuksia -painiketta.
- 9. Valitse tulostimen malli.
- Jos haluat asentaa tavallisimmat komponentit, valitse Normaali asennus. Jos haluat valita asennettavat ohjelmat, valitse Mukautettu asennus.
- 11. Anna tulostimelle nimi, joka näkyy Tulostimet-kansiossa.
- 12. Valitse Tulostimen jakaminen -ikkunassa **Jaettu nimellä** ja anna tulostimelle jakonimi.
- 13. Jos jaat tulostimen sellaisten työasemien kanssa, joiden käyttöjärjestelmä ei ole sama kuin käyttämässäsi tietokoneessa, valitse Työasemaohjaimen tuki -ikkunassa kyseisten käyttöjärjestelmien ohjaimet.
- 14. Windows 2000:ssa ja XP:ssä voit halutessasi antaa sijainnin ja kuvauksen.
- 15. Odota, kunnes asennusohjelma on suoritettu loppuun.

# C. Suoraan liitetty jaettu tulostin (työasema–palvelin-tulostus)

Tulostin on liitetty tietokoneeseen USB- tai rinnakkaiskaapelilla ja jaettu verkossa muiden työasemien käyttöön.

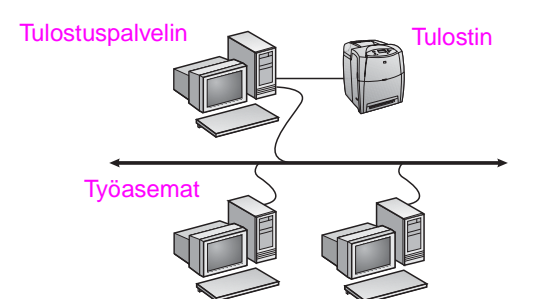

- Suositellaan niille tulostimille, joissa ei ole verkkoliitäntää.
- Tulostin on liitettävä tietokoneeseen suoraan rinnakkais- tai USB-kaapelilla.
- Asennus:
  - Ota tulostaminen käyttöön suorittamalla palvelimella asennusohjelma tulostimen mukana toimitetulta CD-levyltä.
  - Laitteiston asennus liitä tulostin tietokoneeseen suoraan rinnakkais- tai USB-kaapelilla.
- Ohjelmiston asennuksen aikana tarvittavat tiedot määritä tulostimen jakonimi.

#### Asennusvaiheet:

- Aseta tulostimen mukana toimitettu CD-levy CD-asemaan. Ohjelmisto-CD-levyn pitäisi käynnistyä automaattisesti. Napsauta Asenna tulostin. Jos asennusohjelmisto ei käynnisty, etsi CD-levyn juurihakemistosta setup.exe ja kaksoisnapsauta sitä. Napsauta sitten Asenna tulostin. Tulostin kannattaa kytkeä tietokoneeseen vasta, kun ohjelmiston asennusohjelma pyytää sitä.
- 2. Valitse asennettava kieli ja hyväksy käyttöoikeussopimus.

- 3. Valitse Tulostinyhteys-ikkunassa Kytketty suoraan tähän tietokoneeseen.
- 4. Valitse Liitintyyppi-ikkunassa, millä kaapelilla tulostin on liitetty tietokoneeseen.
- 5. Valitse tulostimen malli.
- Jos haluat asentaa tavallisimmat komponentit, valitse Normaali asennus. Jos haluat valita asennettavat ohjelmat, valitse Mukautettu asennus.
- 7. Anna tulostimelle nimi, joka näkyy Tulostimet-kansiossa.
- 8. Valitse Tulostimen jakaminen -ikkunassa **Jaettu nimellä** ja anna tulostimelle jakonimi.
- Jos jaat tulostimen sellaisten työasemien kanssa, joiden käyttöjärjestelmä ei ole sama kuin käyttämässäsi tietokoneessa, valitse Työasemaohjaimen tuki -ikkunassa kyseisten käyttöjärjestelmien ohjaimet.
- 10. Windows 2000:ssa ja XP:ssä voit halutessasi antaa sijainnin ja kuvauksen.
- 11. Odota, kunnes asennusohjelma on suoritettu loppuun.

#### D. Työasema-asennus

- Suositellaan, kun tulostin on jo liitetty tietokoneeseen ja jaettu tai kytketty verkkoon suoraan, eli käyttämällä edellä mainittua kokoonpanoa B tai C.
- Ota tulostustoiminto käyttöön suorittamalla työasemassa asennusohjelma tulostimen mukana toimitetulta CD-levyltä.
- Ohjelmiston asennuksen aikana tarvittavat tiedot palvelin ja tulostimen jakonimi \\palvelin-nim\tulostimen-jakonimi.

#### Asennusvaiheet:

- Aseta tulostimen mukana toimitettu CD-levy CD-asemaan. Ohjelmisto-CD-levyn pitäisi käynnistyä automaattisesti. Napsauta Asenna tulostin. Jos asennusohjelmisto ei käynnisty, etsi CD-levyn juurihakemistosta setup.exe ja kaksoisnapsauta sitä. Napsauta sitten Asenna tulostin.
- 2. Valitse asennettava kieli ja hyväksy käyttöoikeussopimus.
- 3. Valitse Tulostinyhteys-ikkunassa Kytketty verkon kautta.
- Valitse Verkkoasennus-ikkunassa Asiakasasennus asiakaspalvelintulostukseen.
- Yksilöi tulostin Määritä verkkopolku -ikkunassa antamalla palvelimen nimi ja tulostimen jakonimi tai etsimällä tulostin selaamalla.
- 6. Valitse tulostimen malli.
- 7. Jos haluat asentaa tavallisimmat komponentit, valitse Normaali asennus. Jos haluat valita asennettavat ohjelmat, valitse Mukautettu asennus.
- 8. Odota, kunnes asennusohjelma on suoritettu loppuun.

## IP-osoitteen määritys käsin

Tulostin voi poimia automaattisesti IP-osoitteen verkon BootP/DHCP-palvelimelta, tai IP-osoite voidaan asettaa ohjelmistosta. Jos haluat määrittää tietyn IP-osoitteen tulostinta varten, voit tehdä sen käsin tulostimen ohjauspaneelista.

Valitse tulostimen ohjauspaneelin Valikko-painike ja etsi JETDIRECT-valikko. Tavallisesti valitaan MÄÄRITÄ ASETUKSET -valikko, sitten I/O-valikko ja sitten JETDIRECT-valikko. Valitse JETDIRECT-valikosta TCP/IP-valikko, MÄÄRITÄ TAPA -valikko ja valitse sitten KÄSIN. Vaihtoehto MANUAALISET ASETUKSET lisätään TCP/IP-valikkoon. Käytä MANUAALISET ASETUKSET -valikkoa ja ohjauspaneelin painikkeita, kun haluat asettaa IP-OSOITTEEN, ALIVERKON PEITTEEN, OLETUSYHDYSKÄYTÄVÄN, SYSLOG-PALVELIMEN ja IDLE-AIKAKATKAISUN.

# Håndbok for installering av nettverksskrivere og delte skrivere i Windows operativsystemer

HP anbefaler at du bruker installasjonsprogrammet på CD-en fra HP for å installere skriverdrivere for nettverkskonfigurasjonene som er beskrevet her. Installasjonsverktøyet er tilgjengelig på CD-en som fulgte med skriveren. Det kreves ikke at du installerer ekstra skriverprogramvare ved hjelp av dette installasjonsprogrammet.

Du kan også installere disse konfigurasjonene ved hjelp av veiviseren for å legge til skriver, men disse instruksjonene er ikke inkludert her. Se brukerhåndboken på CD-en som fulgte med skriveren hvis du ønsker instruksjoner om dette og detaljert informasjon om hvordan installasjonsprogrammet skal brukes. Instruksjoner for andre operativsystemer finnes også der. Du finner flere instruksjoner i håndboken for systemansvarlig for HP JetDirect og installeringsmerknadene som også finnes på CD-en.

# Mulige nettverkskonfigurasjoner

Det finnes fire mulige nettverkskonfigurasjoner for skriveren:

- A. Konfigurasjon for en skriver som er koblet til en nettverksport (direktekoblet eller peer-to-peer)
- B. Skriver som er koblet til nettverksport og er delt (klient-server-tilkobling)
- C. Skriver som er direktekoblet og delt (klient-server-tilkobling)
- D. Oppsett av PC-klient

Nedenfor finner du informasjon om hver enkelt nettverkskonfigurasjon i tillegg til grunnleggende installeringsinformasjon.

#### A. Konfigurasjon for en skriver som er koblet til en nettverksport (direktekoblet eller peer-to-peer)

Skriveren er koblet direkte til nettverket og alle PC-er eller klienter skriver direkte til skriveren.

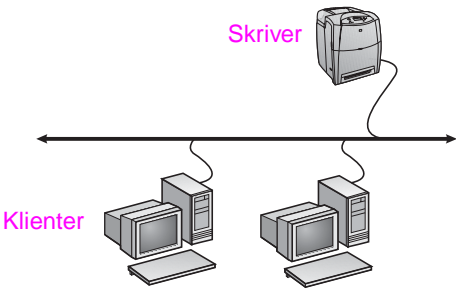

- Anbefales for grupper på 10 til 20 brukere eller små kontorer.
  - Krever nettverkstilkobling på skriveren og en intern eller ekstern utskriftsserver. Hvis skriveren ikke har nettverkstilkobling, bruker du konfigurasjonen C nedenfor.
  - Installeringsoversikt:
    - Maskinvareoppsett Koble skriveren direkte til nettverket ved hjelp av en nettverkskabel.
    - Kjør CD-en som fulgte med skriveren, og følg trinnene nedenfor for hver enkelt PC for å aktivere utskrift.
    - Nødvendig informasjon under installering av programvare Du finner skriverens maskinvare- eller IP-adresse på side 2 på skriverkonfigurasjonssiden.

#### Installeringstrinn:

 Skriv ut en konfigurasjonsside, og noter deg IP-adressen under TCP/IP på side to. Se i skriverens brukerhåndbok på CD-en hvis du vil ha instruksjoner for hvordan du skriver ut konfigurasjonssiden. Hvis IP-adressen er 0.0.0.0 eller 192.0.0.192, venter du 5 - 10 minutter og skriver ut en ny konfigurasjonside. Nettverksprogramvaren skal tilordne en IP-adresse til skriveren. Hvis den ikke gjør det, eller hvis du vil tilordne en bestemt IP-adresse, går du til instruksjonene på slutten av dette dokumentet.

- Sett inn CD-en som fulgte med skriveren. Installasjonsprogrammet skal starte av seg selv. Klikk på Installer skriver. Hvis installeringsprogrammet ikke starter automatisk, blar du deg frem til og dobbeltklikker på setup.exe i rotkatalogen på CD-en. Klikk deretter på Installer skriver.
- Velg ønsket språk for installasjonsprogrammet, og godta lisensavtalen hvis du er enig i den og ønsker å gå videre.
- 4. I skjermbildet Skrivertilkobling velger du **Tilkoblet via** nettverket.
- 5. I skjermbildet Nettverkskonfigurasjon velger du Grunnleggende nettverkskonfigurasjon for en PC eller server.
- I skjermbildet Identifisere skriveren identifiserer du skriveren ved å søke etter eller angi en maskinvare- eller IP-adresse. I de fleste tilfeller vil det være tildelt en IP-adresse, men denne kan du endre senere, i trinn 8.
- Hvis du oppga IP-adressen din, vil du bli spurt om det er denne skriveren du vil installere til. Hvis du søkte etter skrivere, vil du bli bedt om å velge én av de skriverne du fant, for å installere til.
- I dialogboksen for bekreftelse av innstillingen kan du endre IP-adressen ved å klikke på Endre TCP/IP-innstillinger.
- 9. Velg skrivermodell.
- Hvis du vil installere standardprogramvaren, velger du Standardinstallasjon, og hvis du selv vil velge hvilken programvare som skal installeres, velger du Tilpasset installasjon.
- 11. Gi skriveren et navn som skal brukes i mappen Skrivere.
- 12. I skjermbildet Skriverdeling velger du Ikke delt.
- 13. Angi plassering og gi en beskrivelse hvis du ønsker det.
- 14. Vent til installeringen er fullført.

# B. Skriver som er koblet til nettverksport og er delt (klient-server-tilkobling)

Skriveren er koblet til nettverket og installert på en nettverksserver. Serveren administrerer utskriften.

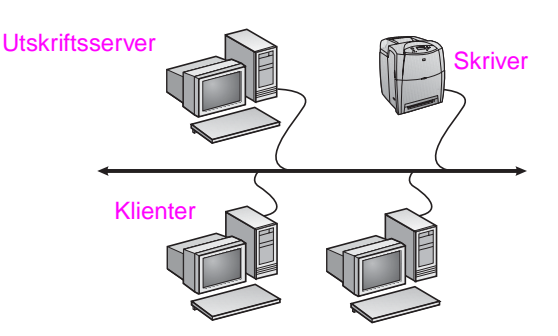

- Anbefales for store arbeidsgrupper med flere enn 30 brukere. Systemansvarlig kan kontrollere klientenes skriverdriverinnstillinger.
- Krever nettverkstilkobling på skriveren og en intern eller ekstern utskriftsserver. Hvis skriveren ikke er tilkoblet et nettverk, bruker du konfigurasjonen C nedenfor.
- Installeringsoversikt:
  - Maskinvareoppsett Koble skriveren direkte til nettverket ved hjelp av en nettverkskabel.
  - Kjør CD-en som fulgte med skriveren, på server-PCen for å aktivere utskrift.
- Nødvendig informasjon under installering av programvare:
  - Finn skriverens maskinvare- eller IP-adresse på side 2 på skriverens konfigurasjonsside. Hvis du ønsker instruksjoner for hvordan du skriver ut konfigurasjonssiden, kan du se skriverens brukerhåndbok på CD-en.
  - Angi et delingsnavn for skriveren.

1

Nors

#### Installeringstrinn:

- Skriv ut en konfigurasjonsside, og noter deg IP-adressen under TCP/IP på side to. Se i skriverens brukerhåndbok på CD-en hvis du vil ha instruksjoner for hvordan du skriver ut konfigurasjonssiden. Hvis IP-adressen er 0.0.00 eller 192.00.192, venter du 5 - 10 minutter og skriver ut en ny konfigurasjonside. Nettverksprogramvaren skal tilordne en IP-adresse til skriveren. Hvis den ikke gjør det, eller hvis du vil tilordne en bestemt IP-adresse, går du til instruksjonene på slutten av dette dokumentet.
- Sett inn CD-en som fulgte med skriveren. Installasjonsprogrammet skal starte av seg selv. Klikk på Installer skriver. Hvis installeringsprogrammet ikke starter automatisk, blar du deg frem til og dobbeltklikker på setup.exe i rotkatalogen på CD-en. Klikk deretter på Installer skriver.
- 3. Velg ønsket språk for installasjonsprogrammet, og godta lisensavtalen hvis du er enig i den og ønsker å gå videre.
- 4. I skjermbildet Skrivertilkobling velger du Tilkoblet via nettverket.
- 5. I skjermbildet Nettverkskonfigurasjon velger du Grunnleggende nettverkskonfigurasjon for en PC eller server.
- I skjermbildet Identifisere skriveren identifiserer du skriveren ved å søke etter eller angi en maskinvare- eller IP-adresse. I de fleste tilfeller vil det være tildelt en IP-adresse, men denne kan du endre sene, i trinn 8.
- Hvis du oppga IP-adressen din, vil du bli spurt om det er denne skriveren du vil installere til. Hvis du søkte etter skrivere, vil du bli bedt om å velge én av de skriverne du fant, for å installere til.
- I dialogboksen for bekreftelse av innstillingen kan du endre IP-adressen ved å klikke på Endre TCP/IP-innstillinger.
- 9. Velg skrivermodell.
- 10. Hvis du vil installere standardprogramvaren, velger du Standardinstallasjon og hvis du selv vil velge hvilken programvare som skal installeres, velger du Tilpasset installasjon.
- 11. Gi skriveren et navn, som skal brukes i mappen Skrivere.
- 12. I skjermbildet Skriverdeling velger du **Del som** og angir navnet på den delte skriveren.
- 13. Hvis du deler skriveren med PC-er som kjører andre operativsystemer enn din PC, velger du drivere for disse operativsystemene i skjermbildet Støtte for klientdriver.
- 14. Angi plassering og en beskrivelse i Windows 2000 og XP hvis du ønsker det.
- 15. Vent til installeringen er fullført.

# C. Skriver som er direktekoblet og delt (klient-server-tilkobling)

Skriveren er koblet til en PC ved hjelp av en USB- eller parallellkabel og deles med andre PC-er eller klienter i nettverket.

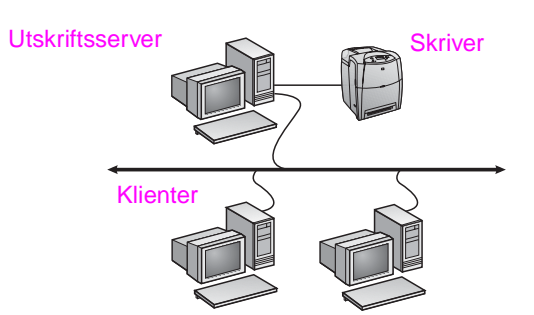

- Anbefales for skrivere som ikke har nettverkstilkobling.
- Krever at skriveren er direkte tilkoblet PCen med en parallelleller USB-kabel.
- Installeringsoversikt:
  - Kjør CD-en som fulgte med skriveren, på server-PCen for å aktivere utskriftsfunksjonen.
  - Maskinvareoppsett Koble skriveren direkte til PCen med en parallell- eller USB-kabel.
- Nødvendig informasjon under installering av programvare Angi et delingsnavn for skriveren.

#### Installeringstrinn:

- Sett inn CD-en som fulgte med skriveren. Installasjonsprogrammet skal starte av seg selv. Klikk på Installer skriver. Hvis installeringsprogrammet ikke starter automatisk, blar du deg frem til og dobbeltklikker på setup.exe i rotkatalogen på CD-en. Klikk deretter på Installer skriver. Du bør ikke koble skriveren til PCen før du blir bedt om det.
- 2. Velg ønsket språk for installasjonsprogrammet, og godta lisensavtalen hvis du er enig i den og ønsker å gå videre.
- 3. I skjermbildet Skrivertilkobling velger du Direkte tilkoblet denne datamaskinen.
- 4. I skjermbildet Tilkoblingstype velger du kabeltypen som kobler skriveren til PCen.
- 5. Velg skrivermodell.
- Hvis du vil installere standardprogramvaren, velger du Standardinstallasjon, og hvis du selv vil velge hvilken programvare som skal installeres, velger du Tilpasset installasjon.
- 7. Gi skriveren et navn som skal brukes i mappen Skrivere.
- 8. I skjermbildet Skriverdeling velger du **Del som** og angir navnet på den delte skriveren.
- Hvis du deler skriveren med PC-er som kjører andre operativsystemer enn din PC, velger du drivere for disse operativsystemene i skjermbildet Støtte for klientdriver.
- 10. Angi plassering og en beskrivelse i Windows 2000 og XP hvis du ønsker det.
- 11. Vent til installeringen er fullført.

## D. Oppsett av PC-klient

- Anbefales når skriveren tidligere har vært koblet til en PC og delt, eller koblet direkte til nettverket. Det vil si at skriveren har vært delt i nettverket ved hjelp av konfigurasjon B eller C som nevnt ovenfor.
- Kjør CD-en som fulgte med skriveren, på klient-PCen for å aktivere utskriftsfunksjonen.
- Nødvendig informasjon under installering av programvare Servernavn og delingsnavn for skriver \\servernavn\delingsnavn for skriver.

#### Installeringstrinn:

- Sett inn CD-en som fulgte med skriveren. Installasjonsprogrammet skal starte av seg selv. Klikk på Installer skriver. Hvis installeringsprogrammet ikke starter automatisk, blar du deg frem til og dobbeltklikker på setup.exe i rotkatalogen på CD-en. Klikk deretter på Installer skriver.
- Velg ønsket språk for installasjonsprogrammet, og godta lisensavtalen hvis du er enig i den og ønsker å gå videre.
- 3. I skjermbildet Skrivertilkobling velger du **Tilkoblet via** nettverket.
- 4. I skjermbildet Nettverkskonfigurasjon velger du Klientkonfigurasjon for klient-server-utskrift.
- I skjermbildet Angi nettverksbane identifiserer du skriveren ved å angi servernavn og delingsnavn for skriver, eller ved å bla deg fram til skriveren.
- 6. Velg skrivermodell.
- Hvis du vil installere standardprogramvaren, velger du Standardinstallasjon, og hvis du selv vil velge hvilken programvare som skal installeres, velger du Tilpasset installasjon.
- 8. Vent til installeringen er fullført.

## Konfigurere en IP-adresse manuelt

Skriveren kan hente en IP-adresse fra BootP/DHCP-serveren på nettverket automatisk, eller den kan konfigureres fra programvaren. Hvis du vil tilordne en bestemt IP-adresse til skriveren, kan du konfigurere en IP-adresse manuelt fra skriverens kontrollpanel. Trykk på **Meny**-knappen på skriverens kontrollpanel, og gå til **JETDIRECT**-menyen. Du velger **KONFIGURER ENHET**-menyen på vanlig måte, deretter I/U-menyen og **JETDIRECT**-menyen. I **JETDIRECT**-menyen velger du **TCP/IP**, **KONFIGMETODE** og deretter **MANUELL**. Et element for **MANUELL INNSTILLING** er lagt til i **TCP/IP**-menyen. Bruk menyen **MANUELLE INNSTILLINGER** og tastene på kontrollpanelet til å angi verdiene for **IP-ADRESSE**, **NETTVERKSMASKE**, **STANDARDPORT**, **SYSLOG-SERVER** og **IDLE TIMEOUT**.

# Installationshandbok för nätverksskrivare och delade skrivare i Windows-operativsystem

HP rekommenderar att du använder HP-installationsprogrammet för programvara på CD:n om du vill installera skrivardrivrutiner för de nätverkskonfigurationer som beskrivs nedan. Installationsprogrammet finns på den CD som medföljer skrivaren. Du behöver inte installera ytterligare skrivarprogramvara för att använda det här installationsprogrammet.

Du kan även göra dessa konfigurationer med guiden Lägg till skrivare, men instruktioner om hur du gör finns inte här. Läs i *användarhandboken* på den CD som medföljer skrivaren där det finns instruktioner om detta och andra instruktioner om hur du använder installationsprogrammet. Instruktioner för andra operativsystem finns också här. I HP JetDirect Administrator Guide och Installation Notes, även de på CD:n, finns ytterligare instruktioner.

# Möjliga nätverkskonfigurationer

Följande fyra konfigurationer för nätverksskrivare är möjliga:

- A. Nätverksportsansluten skrivarkonfiguration (direktläge eller peer to peer-utskrift)
- B. Nätverksportsansluten och delad skrivare (klient-/serverutskrift)
- C. Direktansluten och delad skrivare (klient-/serverutskrift)
- D. Datorklientinstallation

I följande avsnitt finns information om varje nätverkskonfiguration och grundläggande installationsinformation.

#### A. Nätverksportsansluten skrivarkonfiguration (direktläge eller peer to peer-utskrift)

Skrivaren är ansluten direkt till nätverket och utskrifter från alla datorer eller klienter sker direkt till skrivaren.

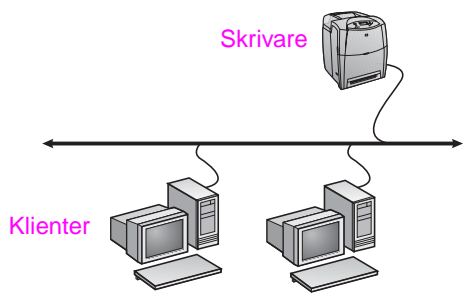

- Rekommenderas f
  ör grupper p
  å 10 till 20 anv
  ändare eller mindre kontor.
- Kräver en nätverksanslutning på skrivaren eller en intern eller extern skrivarserver. Om skrivaren inte har någon använder du konfiguration nr C nedan.
- Installationsöversikt:
  - Maskinvaruinställning anslut skrivaren direkt till nätverket med hjälp av en nätverkskabel.
  - Möjliggör utskrift genom att köra den CD som medföljde skrivaren och följ stegen nedan för varje dator.
  - Information som krävs under programvaruinstallationen; skrivarmaskinvaruadress eller IP-adress finns på sidan 2 på skrivarkonfigurationssidan.

#### Installationssteg:

 Skriv ut en konfigurationssida och anteckna IP-adressen på den andra sidan under "TCP/IP". Instruktioner om hur du skriver ut konfigurationssidan finns i skrivarens användarhandbok på CD-skivan. Om IP-adressen är 0.0.0.0 eller 192.0.0.192, väntar du 5 till 10 minuter och skriver sedan ut en konfigurationssida igen. Nätverksprogrammet ska tilldela skrivaren en IP-adress. Om det inte gör det, eller om du vill ha en specifik IP-adress, följer du instruktionerna i slutet av det här dokumentet.

- Sätt i den CD som medföljde skrivaren. Installationsprogrammet ska starta direkt. Klicka på Installera skrivare. Om installationsprogrammet inte startas, bläddrar du till filen setup.exe i rotkatalogen på CD:n och dubbelklickar på den. Klicka sedan på Installera skrivare.
- Välj det språk som du vill ska visas i installationsprogrammet och acceptera licensavtalet.
- I dialogrutan för skrivaranslutning väljer du alternativet för anslutning via nätverket.
- I dialogrutan Nätverkskonfiguration väljer du Grundkonfiguration för nätverk för en PC eller server.
- I dialogrutan Identifiera skrivare identifierar du skrivaren antingen genom att söka efter eller ange en maskinvaru- eller IP-adress. I de flesta fall tilldelas en IP-adress men du kan ändra den senare i steg 8.
- Om du anger din IP-adress kommer du att tillfrågas om detta är den skrivare du vill installera på. Om du sökte efter skrivare blir du ombedd att välja en av de hittade skrivarna.
- I dialogrutan med inställningar kan du ändra skrivarens IP-adress genom att klicka på Ändra TCP/IP-inställningar.
- 9. Välj skrivarmodell.
- 10. Om du vill att de vanligaste programvarorna ska installeras väljer du Standardinstallation. Om du hellre vill välja vilka programvaror som ska installeras så väljer du Anpassad installation.
- 11. Ange ett skrivarnamn som kan användas i mappen Skrivare.
- 12. I dialogrutan Skrivardelning väljer du Ej delad.
- 13. Ange eventuellt en plats och beskrivande information.
- 14. Låt installationen avslutas.

# B. Nätverksportsansluten och delad skrivare (klient-/serverutskrift)

Skrivaren är ansluten till nätverket och har installerats på en nätverksserver. Utskrifter hanteras därefter av servern.

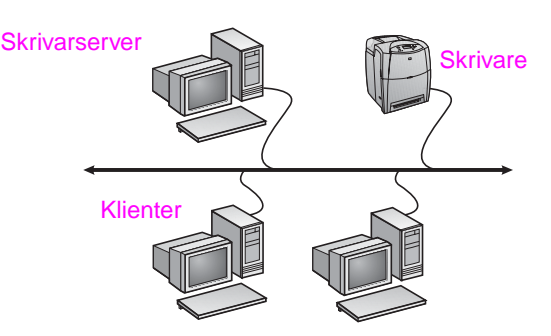

 Rekommenderas för större arbetsgrupper, fler än 30 användare. Ger administratörer kontroll över skrivardrivrutinsinställningar för klienter.

Kräver en nätverksanslutning på skrivaren eller en intern eller extern skrivarserver. Om det inte finns någon nätverksanslutning till skrivaren använder du konfiguration nr C nedan.

Installationsöversikt:

- Maskinvaruinställning anslut skrivaren direkt till nätverket med hjälp av en nätverkskabel.
- Möjliggör utskrift genom att köra den CD som medföljde skrivaren, på serverdatorn.

Information som krävs under programvaruinstallationen:

- Avgör vilken skrivarens maskinvaruadress eller IP-adress är; den finns på sidan 2 på skrivarkonfigurationssidan.
- Bestäm ett delningsnamn för skrivaren.

#### Installationssteg:

- Skriv ut en konfigurationssida och anteckna IP-adressen på den andra sidan under "TCP/IP". Instruktioner om hur du skriver ut konfigurationssidan finns i skrivarens användarhandbok på CD-skivan. Om IP-adressen är 0.0.0.0 eller 192.0.0.192, väntar du 5 till 10 minuter och skriver sedan ut en konfigurationssida igen. Nätverksprogrammet ska tilldela skrivaren en IP-adress. Om det inte gör det, eller om du vill ha en specifik IP-adress, följer du instruktionerna i slutet av det här dokumentet.
- Sätt i den CD som medföljde skrivaren. Installationsprogrammet ska starta direkt. Klicka på Installera skrivare. Om installationsprogrammet inte startas, bläddrar du till filen setup.exe i rotkatalogen på CD:n och dubbelklickar på den. Klicka sedan på Installera skrivare.
- 3. Välj det språk som du vill ska visas i installationsprogrammet och acceptera licensavtalet.
- 4. I dialogrutan för skrivaranslutning väljer du alternativet för anslutning via nätverket.
- I dialogrutan Nätverkskonfiguration väljer du Grundkonfiguration för nätverk för en PC eller server.
- I dialogrutan Identifiera skrivare identifierar du skrivaren antingen genom att söka efter eller ange en maskinvaru- eller IP-adress. I de flesta fall tilldelas en IP-adress men du kan ändra den senare i steg 8.
- Om du anger din IP-adress kommer du att tillfrågas om detta är den skrivare du vill installera på. Om du sökte efter skrivare blir du ombedd att välja en av de hittade skrivarna.
- I dialogrutan med inställningar kan du ändra skrivarens IP-adress genom att klicka på Ändra TCP/IP-inställningar.
- 9. Välj skrivarmodell.
- 10. Om du vill att de vanligaste programvarorna ska installeras väljer du Standardinstallation. Om du hellre vill välja vilka programvaror som ska installeras så väljer du Anpassad installation.
- 11. Ange ett skrivarnamn som kan användas i mappen Skrivare.
- I dialogrutan Skrivardelning väljer du **Dela som** och ger skrivaren ett delningsnamn.
- 13. Om du delar skrivaren med andra datorer som kör andra operativsystem än det som finns på din dator, väljer du i dialogrutan Stöd för klientdrivrutin, drivrutinerna för dessa operativsystem.
- 14. För Windows 2000 och XP kan du om du vill ange plats och beskrivande information.
- 15. Låt installationen avslutas.

# C. Direktansluten och delad skrivare (klient-/serverutskrift)

Skrivaren är ansluten till en dator med en USB-kabel eller parallellkabel och delas ut till andra datorer eller klienter i nätverket.

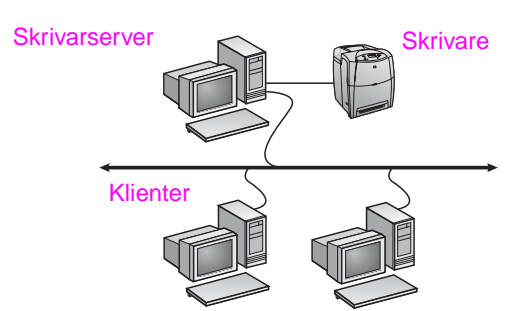

- Rekommenderas för skrivare utan nätverksanslutning.
- Kräver att skrivaren är direktansluten till en dator med antingen en parallellkabel eller USB-kabel.
- Installationsöversikt:
  - Möjliggör utskrift genom att köra den CD som medföljde skrivaren, på serverdatorn.
  - Maskinvaruinställning anslut skrivaren direkt till datorn med hjälp av en parallellkabel eller USB-kabel.
- Information som krävs under programvaruinstallationen välj ett delningsnamn för skrivaren.

#### Installationssteg:

- Sätt i den CD som medföljde skrivaren. Installationsprogrammet ska starta direkt. Klicka på Installera skrivare. Om installationsprogrammet inte startas, bläddrar du till filen setup.exe i rotkatalogen på CD:n och dubbelklickar på den. Klicka sedan på Installera skrivare. Det bästa resultatet får du om du inte ansluter skrivaren till datorn förrän du uppmanas att göra det av installationsprogrammet.
- 2. Välj det språk som du vill ska visas i installationsprogrammet och acceptera licensavtalet.
- I dialogrutan för skrivaranslutning väljer du alternativet för anslutning direkt till den här datorn.
- 4. I dialogrutan för anslutningstyp väljer du den typ av kabel som används för att ansluta skrivaren.
- 5. Välj skrivarmodell.
- Om du vill att de vanligaste programvarorna ska installeras väljer du Standardinstallation. Om du hellre vill välja vilka programvaror som ska installeras så väljer du Anpassad installation.
- 7. Ange ett skrivarnamn som kan användas i mappen Skrivare.
- 8. Välj **Dela som** i dialogrutan Skrivardelning och ge skrivaren ett delningsnamn.
- Om du delar skrivaren med andra datorer som kör andra operativsystem än det som finns på din dator, väljer du i dialogrutan Stöd för klientdrivrutin, drivrutinerna för dessa operativsystem.
- 10. För Windows 2000 och XP kan du om du vill ange plats och beskrivande information.
- 11. Låt installationen avslutas.

## D. Datorklientinstallation

- Detta rekommenderas när skrivaren redan har anslutits till en dator och delats eller anslutits direkt till nätverket, dvs. skrivaren delas i nätverket med konfigurationerna nr B eller C ovan.
- Möjliggör utskrift genom att köra den CD som medföljde skrivaren, på klientdatorn.
- Information som krävs under programvaruinstallationen ett delningsnamn för server och skrivare \\servernamn\skrivardelningsnamn.

#### Installationssteg:

- Sätt i den CD som medföljde skrivaren. Installationsprogrammet ska starta direkt. Klicka på Installera skrivare. Om installationsprogrammet inte startas, bläddrar du till filen setup.exe i rotkatalogen på CD:n och dubbelklickar på den. Klicka sedan på Installera skrivare.
- 2. Välj det språk som du vill ska visas i installationsprogrammet och acceptera licensavtalet.
- I dialogrutan för skrivaranslutning väljer du alternativet för anslutning via nätverket.
- I dialogrutan Nätverkskonfiguration väljer du Klientkonfiguration för klient-serverutskrifter.
- I dialogrutan Ange nätverkssökväg identifierar du skrivaren genom att ange server- och skrivardelningsnamn eller leta upp skrivaren.
- 6. Välj skrivarmodell.
- Om du vill att de vanligaste programvarorna ska installeras väljer du Standardinstallation. Om du hellre vill välja vilka programvaror som ska installeras så väljer du Anpassad installation.
- 8. Låt installationen avslutas.

## Konfigurera en IP-adress manuellt

Skrivaren kan automatiskt hämta en IP-adress från nätverkets BootP/DHCP-server, eller också kan den konfigureras från programvaran. Om du vill tilldela skrivaren en särskild IP-adress, kan du konfigurera adressen manuellt från skrivarens kontrollpanel. Tryck på **Meny** på skrivarens kontrollpanel och leta rätt på menyn **JETDIRECT**. Vanligtvis visas menyn **KONFIGURERA ENHET**, sedan menyn **I/O** och därefter menyn **JETDIRECT**. På menyn **JETDIRECT** väljer du **TCP/IP**, sedan **METOD** FÖR **KONFIG** och därefter **MANUELL**. Alternativet **MANUELL INSTÄLLNING** och knapparna på kontrollpanelen kan du nu ställa in värdena för **IP-ADRESS**, **SUBNÄTMASK**, **STANDARDGATEWAY**, **SYSLOG-SERVER** och **PASSIV TIMEOUT**.

# Windows işletim sistemleri için ağa bağlı ve paylaşılan yazıcı yükleme kılavuzu

HP, burada belirtilen ağ yapılandırmaları için yazıcı sürücülerinizi ayarlamak üzere, CD'de bulunan HP yazılım yükleyiciyi kullanmanızı önerir. Yükleyici yardımcı programı, yazıcı ile birlikte sağlanan CD'de bulunmaktadır. Bu yükleyiciyi kullanarak ek yazıcı yazılımı yüklemeniz gerekmemektedir.

Ayrıca, bu ayarları Yazıcı Ekleme Sihirbazı'nı kullanarak yapılandırabilirsiniz ancak sihirbazı kullanma hakkındaki bilgiler burada bulunmamaktadır. Bu yönergeler ve yükleyiciyi kullanma hakkında daha ayrıntılı yönergeler için, yazıcı ile birlikte sağlanan CD'deki *Kullanım Kılavuzu*'na bakın. Diğer işletim sistemleri hakkındaki yönergeler ayrıca burada bulunabilir. HP JetDirect Yönetici Kılavuzu ve Yükleme Notları da CD'de bulunmakta ve bu CD ek yönergeler içermektedir.

# Olası ağ yapılandırmaları

Dört olası ağ yazıcısı yapılandırması aşağıdakileri içerir:

- Ağ bağlantı noktasına bağlı yazıcı yapılandırması (doğrudan mod veya eşler arası yazdırma)
- B. Ağ bağlantı noktasına bağlı ve paylaşılan yazıcı (istemci-sunucu yazdırması)
- C. Doğrudan bağlı paylaşılan yazıcı (istemci-sunucu yazdırması)
- D. İstemci bilgisayar kurulumu

Aşağıdaki bölümlerde, her ağ yapılandırması hakkında bilgi sağlanır ve temel yükleme bilgileri bulunur.

## A. Ağ bağlantı noktasına bağlı yazıcı yapılandırması (doğrudan mod veya eşler arası yazdırma)

Yazıcı doğrudan ağa bağlı ve tüm bilgisayarlar veya istemciler doğrudan yazıcıya yazdırma işi gönderir.

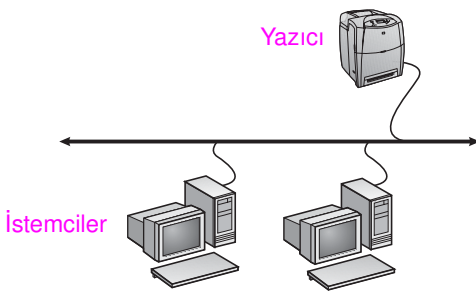

#### 10 - 20 kullanıcılı gruplar veya küçük ofisler için önerilir.

Yazıcıda veya dahili ya da harici yazdırma sunucusunda ağ bağlantısı gerekir. Yazıcıda yoksa, aşağıdaki C yapılandırma türünü kullanın.

- Yüklemeye genel bakış:
  - Donanım ayarı yazıcıyı, ağ kablosu kullanarak doğrudan yazıcıya bağlayın.
  - Yazıcı ile birlikte sağlanan CD'yi çalıştırın ve yazdırma özelliğini etkinleştirmek üzere her Bilgisayar için aşağıdaki adımları izleyin.
  - Yazılım kurulumu sırasında gereken bilgiler yazıcı yapılandırma sayfasının 2. sayfasından alınan yazıcı donanımı veya IP adresi.

#### Yükleme adımları:

 Bir yapılandırma sayfası yazdırın ve ikinci sayfada "TCP/IP" altındaki IP adresini not edin. Yapılandırma sayfasını yazdırma hakkındaki yönergeler için, CD'de yazıcının Kullanım Kılavuzu'na bakın. IP adresi 0.0.0.0 veya 192.0.0.192 ise, 5 -10 dakika bekleyin ve yeniden bir yapılandırma sayfası yazdırın. Ağ yazılımı, yazıcınıza bir IP adresi atamalıdır. Atamazsa veya belirli bir IP adresi atamak isterseniz bu belgenin sonundaki yönergelere bakın.

- Yazıcı ile birlikte sağlanan CD'yi takın. Yazılım yükleyici yardımsız başlamalıdır. Yazıcıyı Kur'u tıklatın. Yazılım yükleyici başlamazsa, CD'nin kök dizininde setup.exe dosyasına gidin ve üzerinde çift tıklatın, sonra da Yazıcıyı Kur'u tıklatın.
- Yükleyicinin görüntülenmesini istediğiniz dili seçin ve Lisans Sözleşmesi'ni kabul edin.
- 4. Yazıcı Bağlantısı ekranında, Ağ üzerinden bağlı öğesini seçin.
- Ağ Kurulumu ekranında, PC veya sunucu için temel ağ kurulumu öğesini seçin.
- Yazıcı Tanımlaması ekranında, donanım veya IP adresini arayarak veya belirterek yazıcıyı tanımlayın. Birçok durumda bir IP adresi atanır, ancak daha sonra 8. adımda değiştirilebilir.
- IP adresinizi belirttiyseniz, bunun yüklemek istediğiniz yazıcı olup olmadığı sorulur. Yazıcı aradıysanız, yükleme için bulunan yazıcılardan birini seçmeniz istenir.
- Ayar onayı iletişim kutusunda, TCP/IP Ayarlarını Değiştir'i tıklatarak yazıcının IP adresini değiştirebilirsiniz.
- 9. Yazıcı modelini seçin.
- Yazılımın normal yüklenmesi için Normal yükleme öğesini seçin ya da yüklenecek yazılımı seçmek istiyorsanız Özel Yükleme öğesini seçin.
- 11. Yazıcılar klasöründe kullanılmak üzere yazıcınıza bir ad verin.
- 12. Yazıcı Paylaşımı ekranında, Paylaştırılmamış öğesini seçin.
- 13. İsterseniz konum ve açıklayıcı bilgi girin.
- 14. Yüklemeyi tamamlayın.

#### B. Ağ bağlantı noktasına bağlı ve paylaşılan yazıcı (istemci-sunucu yazdırması)

Yazıcı ağa bağlıdır ve ağ sunucusunda yüklüdür. Sunucu daha sonra yazdırmayı yönetir.

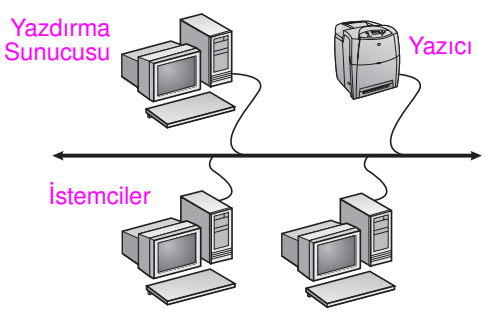

- Daha geniş çalışma grupları (30 kullanıcıdan fazla) için önerilir. İstemci yazısı sürücüsü ayarlarının yönetici denetimini sağlar.
- Yazıcıda veya dahili ya da harici yazdırma sunucusunda ağ bağlantısı gerekir. Yazıcıda ağ bağlantısı yoksa, aşağıdaki C yapılandırma türünü kullanın.
- Yüklemeye genel bakış:
  - Donanım ayarı yazıcıyı, ağ kablosu kullanarak doğrudan yazıcıya bağlayın.
  - Yazdırma özelliğini etkinleştirmek için yazıcınız ile birlikte sağlanan CD'yi sunucu bilgisayarında çalıştırın.
- Yazılım kurulumu sırasında gereken bilgiler:
  - Yazıcının donanımını veya IP adresini belirleyin; bu bilgiler, yazıcı yapılandırma sayfasının 2. sayfasından alınabilir.
  - Yazıcınız için bir paylaşım adı belirleyin.

#### Yükleme adımları:

 Bir yapılandırma sayfası yazdırın ve ikinci sayfada "TCP/IP" altındaki IP adresini not edin. Yapılandırma sayfasını yazdırma hakkındaki yönergeler için, CD'de yazıcının Kullanım Kılavuzu'na bakın. IP adresi 0.0.0.0 veya 192.0.0.192 ise, 5 -10 dakika bekleyin ve yeniden bir yapılandırma sayfası yazdırın. Ağ yazılımı, yazıcınıza bir IP adresi atamalıdır. Atamazsa veya belirli bir IP adresi atamak isterseniz bu belgenin sonundaki yönergelere bakın.

- Yazıcı ile birlikte sağlanan CD'yi takın. Yazılım yükleyici yardımsız başlamalıdır. Yazıcıyı Kur'u tıklatın. Yazılım yükleyici başlamazsa, CD'nin kök dizininde setup.exe dosyasına gidin ve üzerinde çift tıklatın, sonra da Yazıcıyı Kur'u tıklatın.
- Yükleyicinin görüntülenmesini istediğiniz dili seçin ve Lisans Sözleşmesi'ni kabul edin.
- 4. Yazıcı Bağlantısı ekranında, Ağ üzerinden bağlı öğesini seçin.
- Ağ Kurulumu ekranında, PC veya sunucu için temel ağ kurulumu öğesini seçin.
- Yazıcı Tanımlaması ekranında, donanım veya IP adresini arayarak veya belirterek yazıcıyı tanımlayın. Birçok durumda IP adresi atanır, ancak daha sonra 8. adımda değiştirilebilir.
- IP adresinizi belirttiyseniz, bunun yüklemek istediğiniz yazıcı olup olmadığı sorulur. Yazıcı aradıysanız, yükleme için bulunan yazıcılardan birini seçmeniz istenir.
- 8. Ayar onayı iletişim kutusunda, TCP/IP Ayarlarını Değiştir'i tıklatarak yazıcının IP adresini değiştirebilirsiniz.
- 9. Yazıcı modelini seçin.
- Yazılımın normal yüklenmesi için Normal yükleme öğesini seçin ya da yüklenecek yazılımı seçmek istiyorsanız Özel Yükleme öğesini seçin.
- 11. Yazıcılar klasöründe kullanılmak üzere yazıcınıza bir ad verin.
- Yazıcı Paylaşımı ekranında, Paylaştırılmış öğesini seçin ve yazıcıya bir paylaşım adı verin.
- 13. Yazıcınızı, kendi kullandığınız bilgisayardaki işletim sisteminden farklı birini kullanan bir başka bilgisayar ile paylaşıyorsanız, İstemci Sürücü Desteği ekranında bu işletim sistemleri için kullanılan sürücüleri seçin.
- 14. İsterseniz, Windows 2000 ve XP için konum ve açıklama bilgilerini girebilirsiniz.
- 15. Yüklemeyi tamamlayın.

#### C. Doğrudan bağlı paylaşılan yazıcı (istemci-sunucu yazdırması)

Yazıcı, bir USB veya paralel kablo kullanarak bir bilgisayara bağlıdır ve ağdaki diğer bilgisayarlar ya da istemciler tarafından paylaşılır.

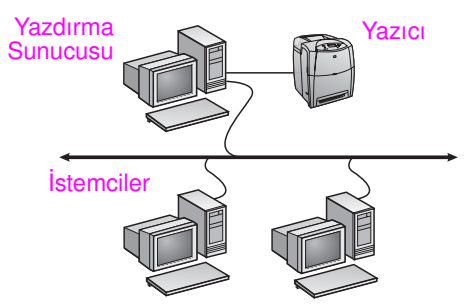

- Ağ bağlantısı olmayan yazıcılar için önerilir.
- Yazıcının bilgisayara bir paralel veya USB kablosu ile doğrudan bağlanması gerekir.
- Vüklemeye Genel Bakış:
  - Yazdırma özelliğini etkinleştirmek için yazıcınız ile birlikte sağlanan CD'yi sunucu bilgisayarında çalıştırın.
  - Donanım kurulumu yazıcıyı bir paralel veya USB kablosu ile doğrudan bilgisayara takın.
- Yazılım kurulumu sırasında gereken bilgiler yazıcı için bir paylaşım adı belirleyin.

#### Yükleme adımları:

- Yazıcı ile birlikte sağlanan CD'yi takın. Yazılım yükleyici yardımsız başlamalıdır. Yazıcıyı Kur'u tıklatın. Yazılım yükleyici başlamazsa, CD'nin kök dizininde setup.exe dosyasina gidin ve üzerinde çift tıklatın, sonra da Yazıcıyı Kur'u tıklatın. En iyi sonucu almak için, yazılım yükleyici tarafından istendiğinde yazıcıyı bilgisayara bağlayın.
- Yükleyicinin görüntülenmesini istediğiniz dili seçin ve Lisans Sözleşmesi'ni kabul edin.

- 3. Yazıcı Bağlantısı ekranında, **Yazıcı bu bilgisayara doğrudan** bağlı öğesini seçin.
- 4. Konektör Türü ekranında, yazıcıyı bağlamak için kullanılan kablo türünü seçin.
- 5. Yazıcı modelini seçin.
- Yazılımın normal yüklenmesi için Normal yükleme öğesini seçin ya da yüklenecek yazılımı seçmek istiyorsanız Özel Yükleme öğesini seçin.
- 7. Yazıcılar klasöründe kullanılmak üzere yazıcınıza bir ad verin.
- 8. Yazıcı Paylaşımı ekranında **Paylaştırılmış** öğesini seçin ve yazıcıya bir paylaşım adı verin.
- Yazıcınızı, kendi kullandığınız bilgisayardaki işletim sisteminden farklı birini kullanan bir başka bilgisayar ile paylaşıyorsanız, İstemci Sürücü Desteği ekranında bu işletim sistemleri için kullanılan sürücüleri seçin.
- 10. İsterseniz, Windows 2000 ve XP için konum ve açıklama bilgilerini girebilirsiniz.
- 11. Yüklemeyi tamamlayın.

## D. İstemci bilgisayar kurulumu

- Yazıcı önceden bir bilgisayara bağlı olduğunda ve ağda paylaşılıyor veya ağa bağlıysa kullanılması önerilir; bu durumda yazıcı, yukarıdaki B veya C yapılandırması kullanılarak ağda paylaşılmaktadır.
- Yazdırma özelliğini etkinleştirmek için yazıcınız ile birlikte sağlanan CD'yi istemci bilgisayarında çalıştırın.
- Yazılım kurulumu sırasında gereken bilgiler sunucu ve yazıcı paylaşım adı \\sunucu adi\yazıcı paylaşım adı.

#### Yükleme adımları:

- Yazıcı ile birlikte sağlanan CD'yi takın. Yazılım yükleyici yardımsız başlamalı. Yazıcıyı Kur'u tıklatın. Yazılım yükleyici başlamazsa, CD'nin kök dizininde setup.exe dosyasina gidin ve üzerinde çift tıklatın, sonra da Yazıcıyı Kur'u tıklatın.
- 2. Yükleyicinin görüntülenmesini istediğiniz dili seçin ve Lisans Sözleşmesi'ni kabul edin.
- 3. Yazıcı Bağlantısı ekranında, Ağ üzerinden bağlı öğesini seçin.
- Ağ Kurulumu ekranında İstemci-sunucu yazdırmasında istemci kurulumu öğesini seçin.
- Ağ yolunu Belirleme ekranında, sunucu ve yazıcı paylaşım adlarını girerek veya yazıcıyı ağda bularak yazıcıyı tanımlayın.
- 6. Yazıcı modelini seçin.
- Yazılımın normal yüklenmesi için Normal yükleme öğesini seçin ya da yüklenecek yazılımı seçmek istiyorsanız Özel Yükleme öğesini seçin.
- 8. Yüklemeyi tamamlayın.

## IP adresini elle yapılandırma

Yazıcı, ağ BootP/DHCP sunucunuzdan otomatik olarak bir IP adresi alabilir veya bu adres yazılımdan yapılandırılabilir. Ancak, yazıcınıza belirli bir IP adresi atamak isterseniz yazıcının kontrol panelinden IP adresini elle yapılandırabilirsiniz.

Yazıcının kontrol panelinde **Menü** düğmesine basın ve **JETDIRECT** menüsünü bulun. Bunun için **AYGITI YAPILANDIR** menüsünü, arkasından **G/Ç** menüsünü ve son olarak da **JETDIRECT** menüsünü seçmeniz gerekir. **JETDIRECT** menüsünde **TCP/IP** menüsünü, **YAPILANDIRMA YÖNTEMİ** menüsünü ve sonra, **ELLE**'yi seçin. **TCP/IP** menüsüne **ELLE AYARLAR** öğesi eklenir. **IP ADRESİ**, **ALT AĞ MASKESİ**, VARSAYILAN AĞ GEÇİDİ, **SYSLOG SUNUCUSU** ve **BOŞTA KALMA ZAMAN AŞIMI** değerlerini ayarlamak için **ELLE AYARLAR** menüsünü ve kontrol paneli tuşlarınızı kullanın.

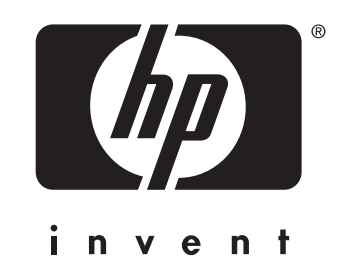

© 2004 Hewlett-Packard Development Company, L.P.

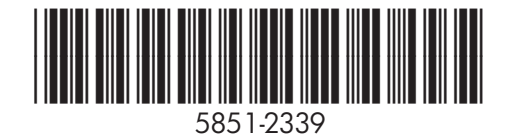

www.hp.com